# **Illustrator CC**<sub>17.1</sub>

完全解説 #9

### [新機能9] SVGの機能強化

※サンプルファイルをご利用ください。

#### 自動でリサイズ表示されるSVGファイルを保存可能に

ドキュメントを SVG 形式のファイルで保存する際に、レスポンシブ方式を選択できるようになり ました。レスポンシブ方式を有効にしておくと、SVG ファイルを Web ブラウザーで開いた際に、ウィ ンドウの大きさに応じて画像が自動でリサイズされ常に最大サイズで表示されるようになります。

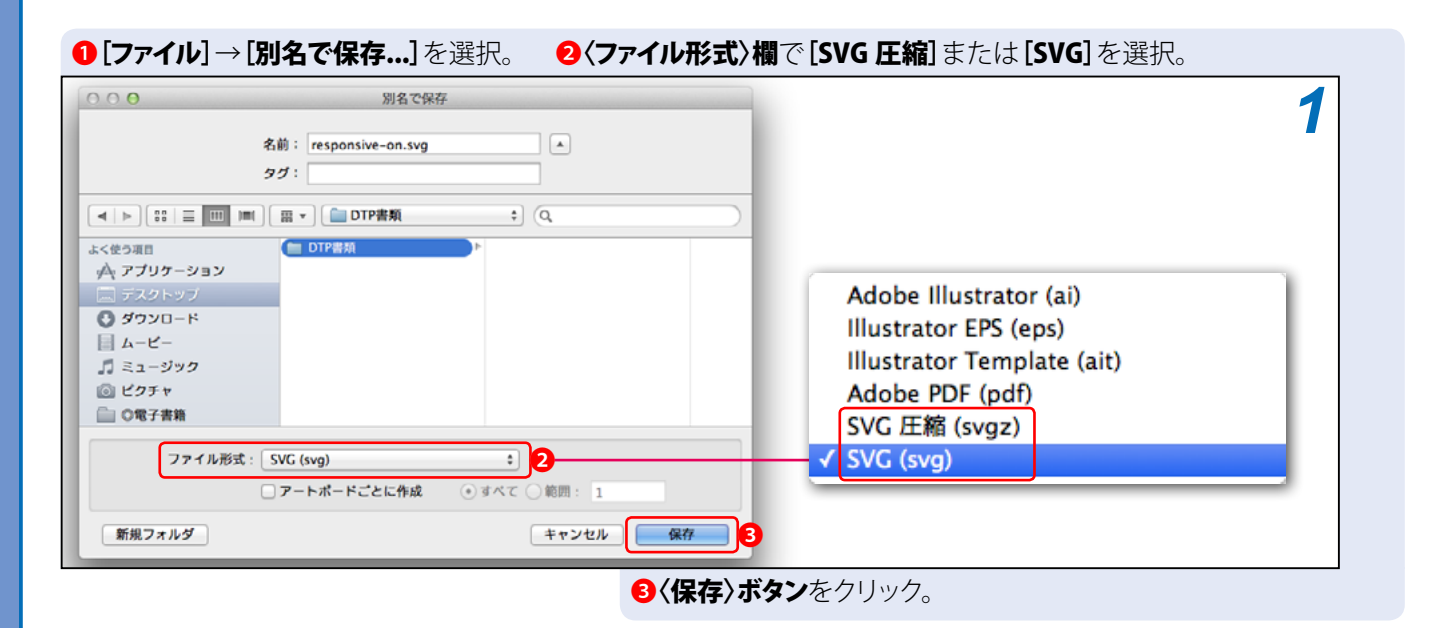

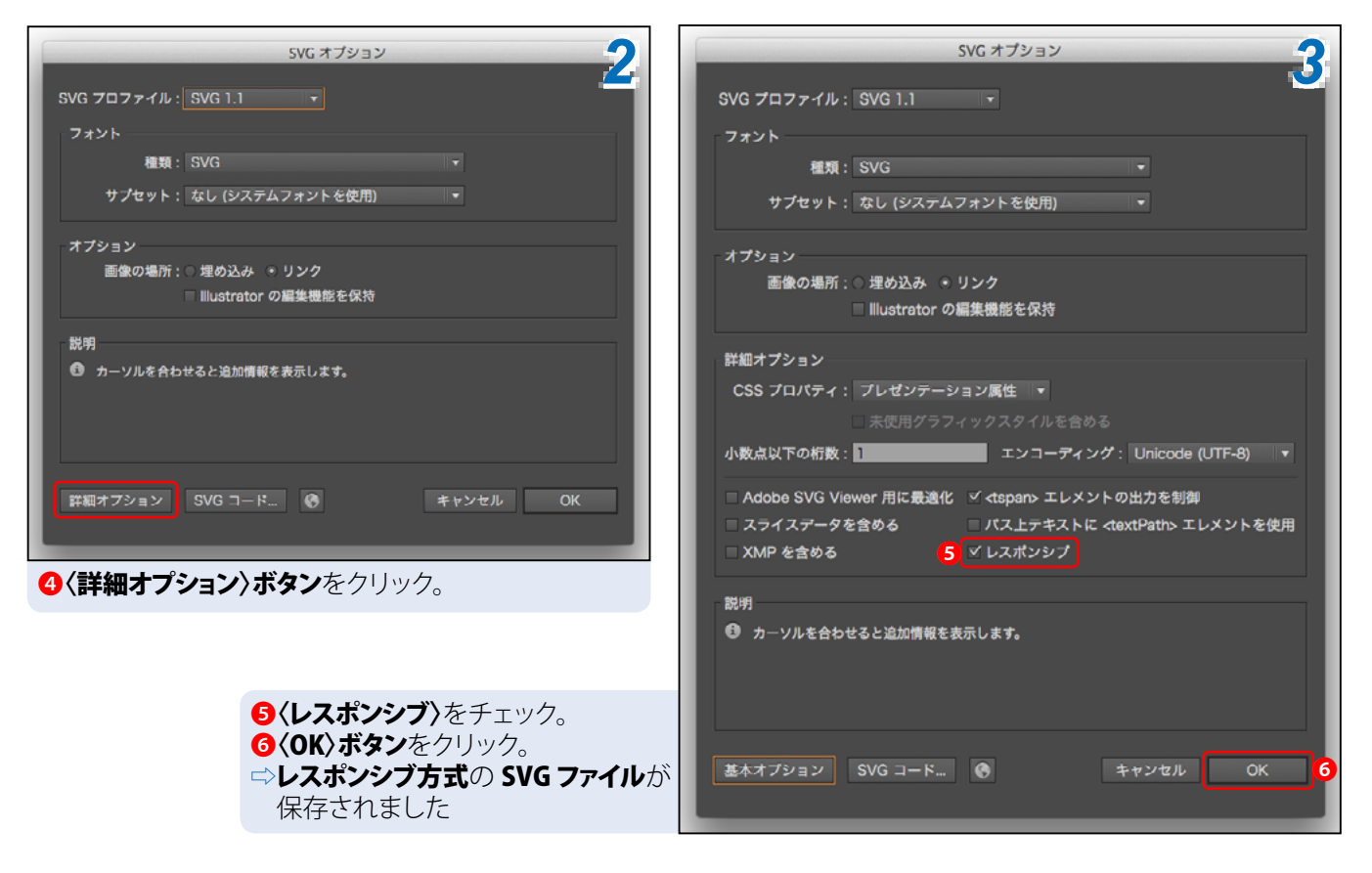

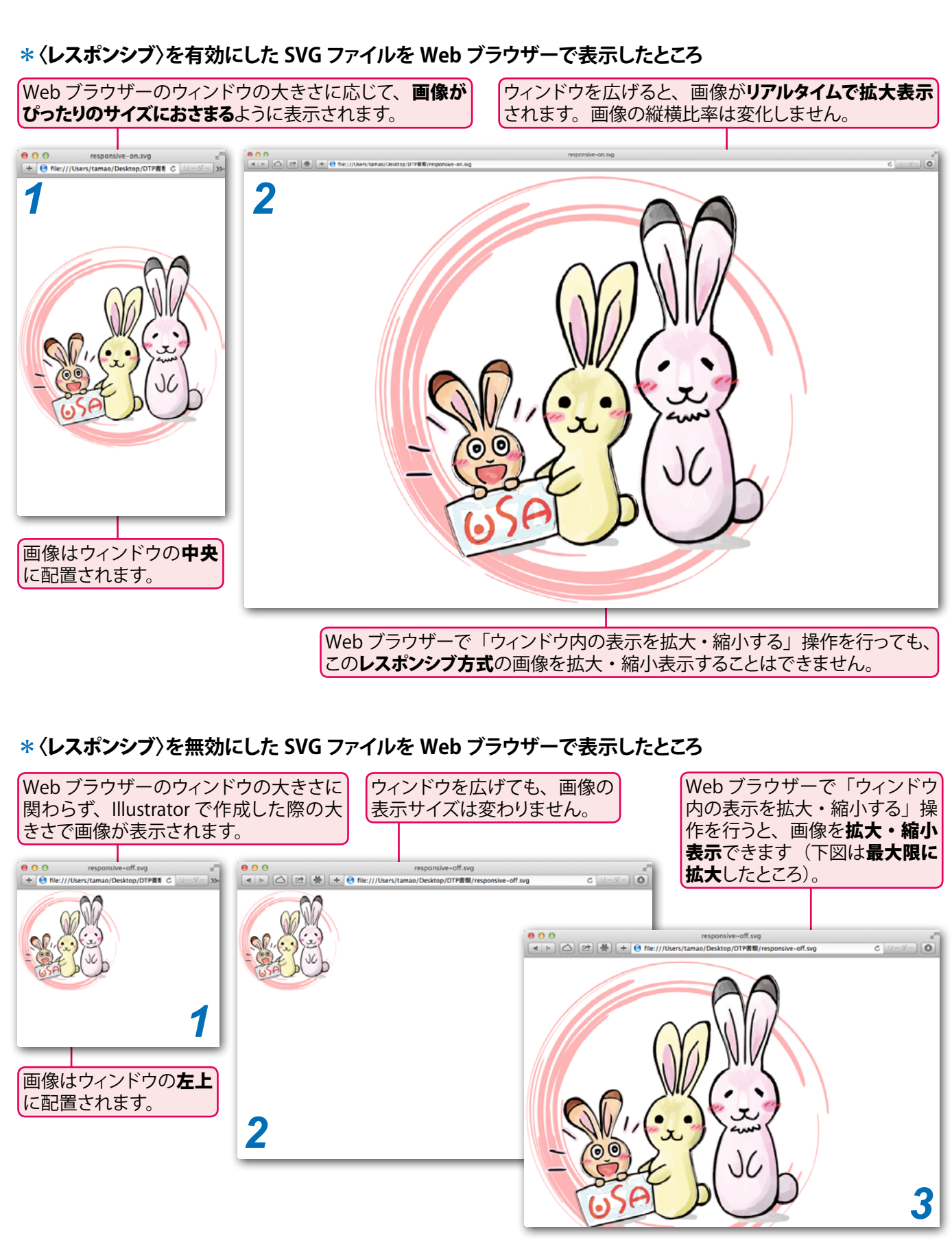

Memov..... SVG 形式で保存する手順の詳細は、『Illustrator CC パーフェクトマスター』の P.487 を参照してください。 Memo この他に Illustrator CC 17.1 からは、SVG 形式のファイルを Illustrator で開いた際に、パスがピクセルグリッド に沿うように調整されるようになりました。ピクセルグリッドに沿ったパスでできたデータを利用すれば、輪郭 がぼやけることなく、よりくっきりとした画像を表示できます。ピクセルグリッドに関する詳細は『Illustrator CC パーフェクトマスター』の P.354 を参照してください。

v1

玉生洋

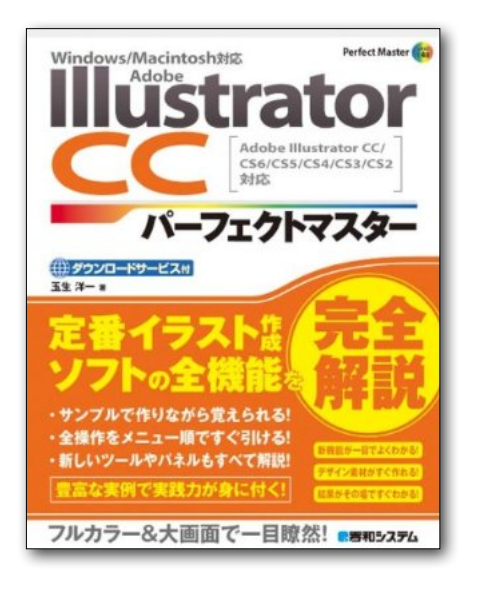

## **Illustrator CC** パーフェクトマスター

この PDF 記事とほぼ同じ感じで Illustrator の全機能を解説している書籍です。 手元にあると何かと安心な一冊。 お近くの書店またはネット書店で ぜひお買い求めください。

- ・玉生洋一(たまおよういち)著/秀和システム刊
- ・オールカラー 888 ページの超ボリュームで 3200 円+税!
- ・書籍内で使用しているサンプルファイルはダウンロード可能!
- Windows & Macintosh 両対応!
- ・Illustrator CS2 ~ CS6/CC に対応!

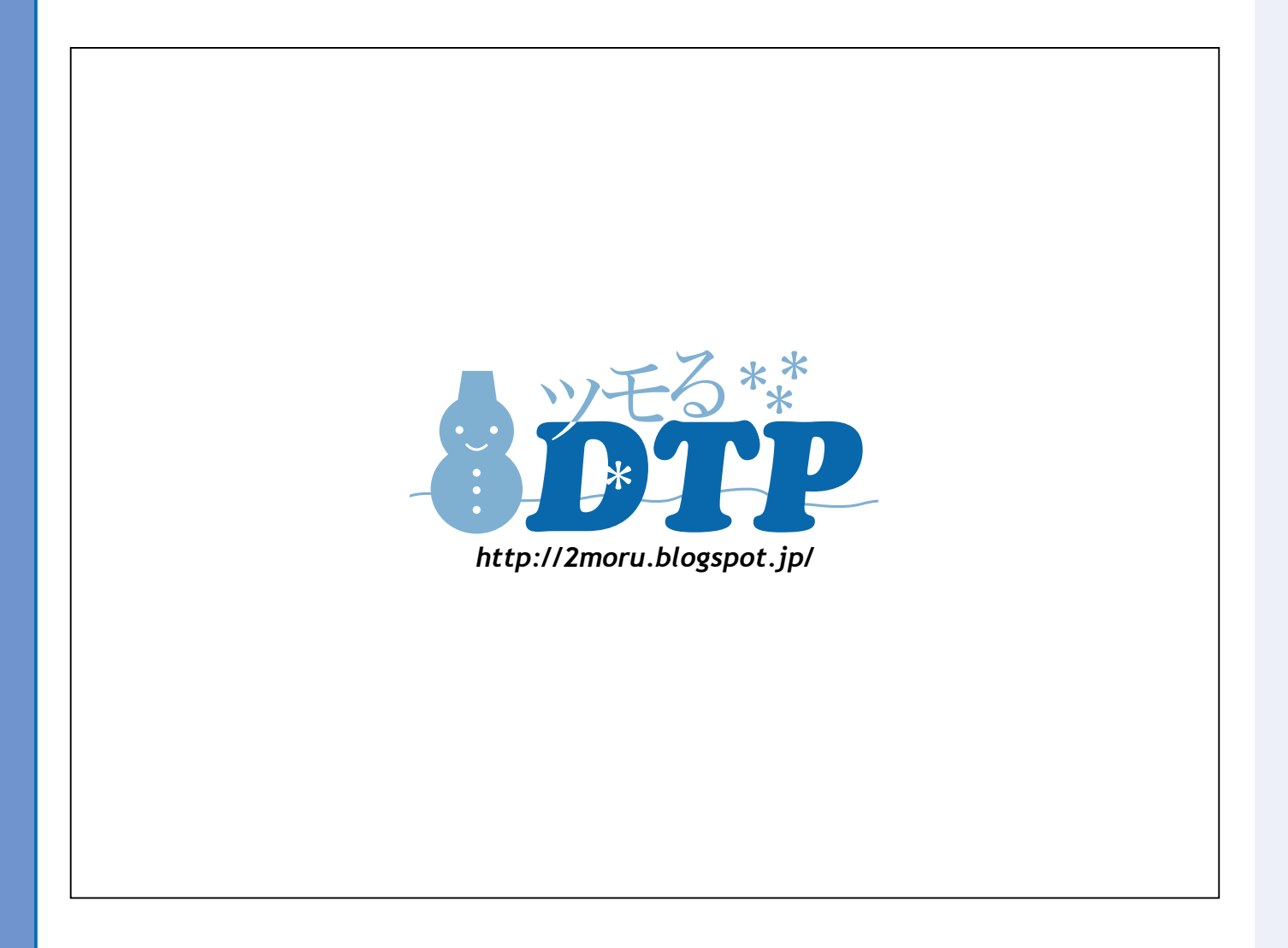